# SG350およびSG550のEmbedded Probeからの デバイスの削除

#### 目的

このドキュメントの目的は、SG350およびSG550シリーズスイッチの組み込みプローブからデバイスを削除する方法を説明することです。

#### 概要

FindIT Network Managementアプリケーションはネットワークを自動的に検出し、ネットワ ーク管理者はシスコのスイッチ、ルータ、ワイヤレスアクセスポイントなど、サポートされ ているすべてのシスコデバイスを設定および監視できます。また、利用可能なファームウェ アアップデート、または保証対象外またはサポート契約の対象になっていないデバイスにつ いても、管理者に通知します。FindIT Network Managerは、2つの個別のコンポーネントま たはインターフェイスで構成される分散アプリケーションです。

単一インスタンスのFindIT Network Managerは、ネットワーク内の便利な場所にインスト ールされます。各プローブはマネージャに関連付けられています。

FindITネットワークプローブ:FindITネットワークプローブのインスタンスがネットワー クの各サイトにインストールされます。プローブはネットワーク検出を実行し、各シスコデ バイスと直接通信します。

マネージャインターフェイスから、ネットワーク内のすべてのサイトのステータスの概要ビ ューを取得し、特定のサイトにインストールされているプローブに接続して、そのサイトの 詳細情報を表示できます。プローブを使用すると、ローカルネットワークに接続されている デバイスのマネージャ機能も使用できます。

ネットワークで設定が変更された場合、デバイスを削除する必要がある場合や、FindITトポ ロジにデバイスを表示したくない場合があります。おそらく、そのデバイスを別のネットワ ークに移動したか、古いデバイスを交換するために新しい機器を購入したはずです。この記 事では、デバイスを削除する簡単なプロセスについて説明します。削除できるのはオフライ ンのデバイスだけです。デバイスを再度追加すると、デバイスは再度検出されます。

FindITネットワークマネージャとプローブの詳細については、次のリンクをクリックしてく ださい。 <u>Cisco FindITネットワーク管理</u>.

組み込みプローブを有効にする方法については、次の記事を参照してください。 <u>SG350お</u> <u>よびSG550シリーズスイッチでのEmbedded FindITプローブの有効化</u>.

### 該当するデバイス

SG350

SG550

#### [Software Version]

2.4.5.53

## 組み込みプローブからのデバイスの削除

ステップ1:スイッチのWeb設定ページにログインします。

注: SG550X-24スイッチを使用します。

| uluulu Switch<br>cısco                                                                                           | Application: Switch Management T                                                                                                    |
|----------------------------------------------------------------------------------------------------|----------------------------------------------------------------------------------------------------|
|                                                                                                    | Username: cisco                                                                                                    |
|                                                                                                    | Password: ••••••                                                                                                    |
|                                                                                                    | Language: English 🔻                                                                                                    |
|                                                                                                    | Log In                                                                                                    |
|                                                                                                    |                                                                                                    |
|                                                                                                    |                                                                                                    |
|                                                                                                    |                                                                                                    |
|                                                                                                    |                                                                                                    |
| © 2011-2018 Cisco Systems, Inc. Al<br>Cisco, Cisco Systems, and the Cisc<br>United States and certain other cour | Rights Reserved.<br>Systems logo are registered trademarks or trademarks of Cisco Systems, Inc. and/or its affiliates in the<br>ries. |

ステップ2:グラフィカルユーザインターフェース(GUI)の右上隅にある[FindIT]アイコンを クリックして、FindITネットワークプローブにアクセスします。

| Display Mode: | Basic | T          | L | ogout | SNA | FindIT | About | Help |
|---------------|-------|------------|---|-------|-----|--------|-------|------|
|               |       |            |   |       |     |        |       | Q    |
|               | /°>>  | \ <u>-</u> |   |       | · ° |        |       |      |

ステップ3:(オプション)FindITネットワークプローブにアクセスするもう1つの方法は、 スイッチのIPアドレスの前にhttps://を付け、スイッチのIPアドレスの後に4443を付ける。 このデモンストレーションでは、https://192.168.1.113:4443に入力します。次に、キーボー ドのEnterキーを押します。[FindIT Network Probe]ページにリダイレクトされます。

注: これを機能させるには、スイッチにログインする必要があります。ログインしない場合は、ログインページに移動してログインします。証明書エラーが発生した場合は、Webページに進みます。

 $\leftarrow \rightarrow C$  (S https://192.168.1.113:4443)

ステップ4:削除するデバイスを選択します。この例では、FindITプローブトポロジで赤色 に着色されたSG550X-24を選択します。

**注:** デバイスが埋め込みFindITプローブでオフラインとして表示されているか、FindITから 削除できないことを確認します。

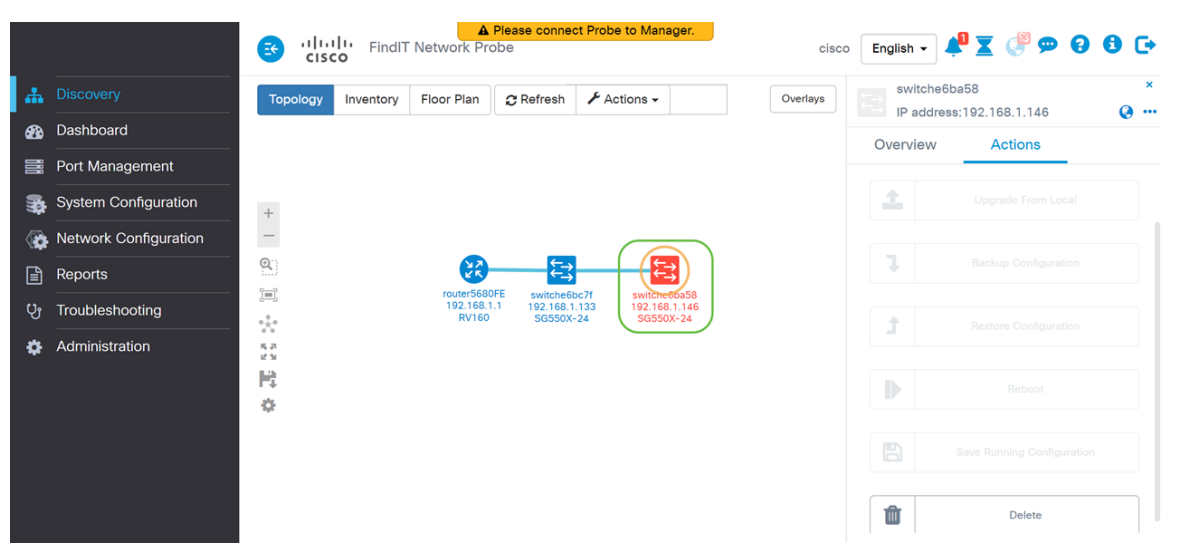

ステップ5:右側のメニューで、[アクション]タブをクリ**ックし**、[削除]を押します。

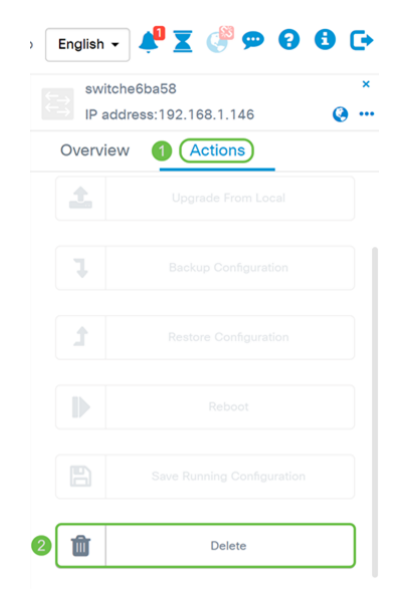

## 結論

これで、SG350またはSG550シリーズスイッチの組み込みプローブからデバイスが正常に 削除されたはずです。